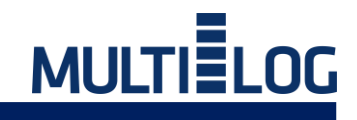

# Agendamento de Carga

# Acesso Transportadoras

www.agendamento-veiculos.com.br

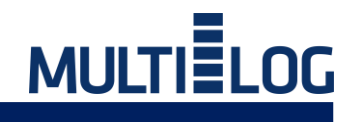

#### 1 – Acesso ao Sistema:

As transportadoras devem acessar o sistema através do link <u>https://agendamento-veiculos.multilog.com.br/</u>

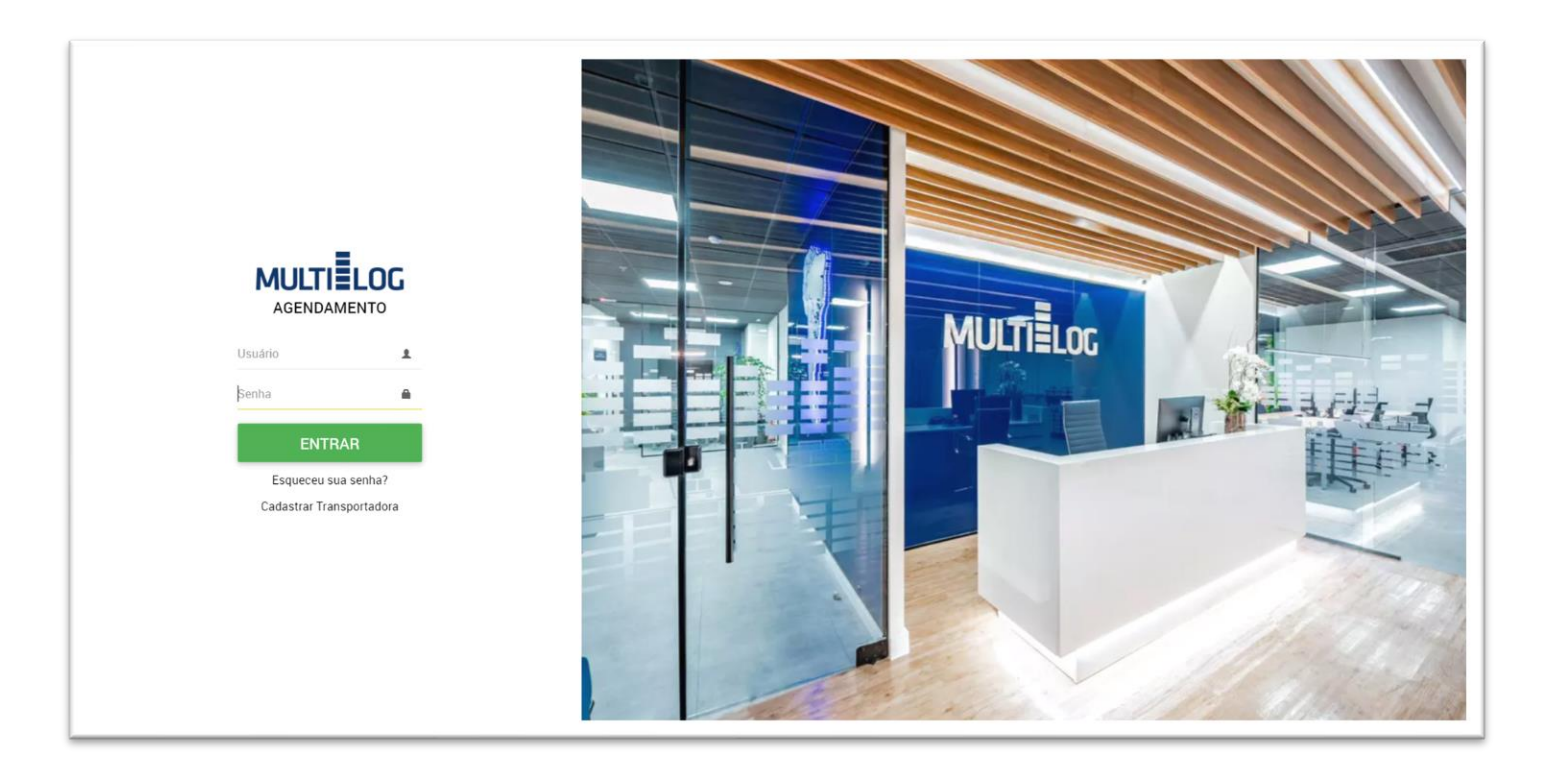

#### 2 – Primeiro Acesso, cadastro da transportadora:

Junto a tela principal, deve acessar opção de: Cadastro Transportadora.

Disponível abaixo do botão ENTRAR.

| Cadastrar Transportador                                                                      | a                                                                                               |               |                                     |                                                                                   |                                 |                                   |  |  |
|----------------------------------------------------------------------------------------------|-------------------------------------------------------------------------------------------------|---------------|-------------------------------------|-----------------------------------------------------------------------------------|---------------------------------|-----------------------------------|--|--|
| CNPJ/CPF Agendador*<br>00.000.000/0000-00                                                    | Razão Social*     Deno       Razão Social     Deno                                              |               | 0*                                  |                                                                                   | Inscrição Estadual              | Email*<br>ex.: my.email@b3.com.br |  |  |
| Logradouro<br>Selecione                                                                      | Endereço<br>Rua                                                                                 | Número<br>S/N | UF<br>Esta 🔻                        | <b>Cidade</b><br>Cidade                                                           |                                 | <b>Bairro</b><br>Bairro           |  |  |
| Nome de Contato*<br>Seu nome                                                                 | Telefone de Contato*<br>Seu telefone                                                            |               | <b>Registro ANT</b><br>Registro ANT | T                                                                                 |                                 |                                   |  |  |
| Anexos<br>Cartão CNPJ(Site da Receita)<br>Selecione o arquivo arra<br>Nenhum arquivo enviado | Anexos<br>Cartão CNPJ(Site da Receita)<br>Selecione o arquivo arraste arquivos aqui para enviar |               |                                     | ANTT Selecione o arquivo arraste arquivos aqui para enviar Nenhum arquivo enviado |                                 |                                   |  |  |
| Apólice de Seguro                                                                            | Apólice de Seguro Selecione o arquivo arraste arquivos aqui para enviar                         |               |                                     |                                                                                   | raste arquivos aqui para enviar |                                   |  |  |
| Declaração de Conformidade                                                                   | aste arquivos aqui para enviar                                                                  |               | Apólice de Se                       | eguro feito<br>o arquivo ar                                                       | raste arquivos aqui para enviar |                                   |  |  |

Transportadora deve informar os dados abaixo para realizar o cadastro:

CNPJ:

Razão Social:

Denominação:

Email: (este e-mail será o login de acesso e o meio de comunicação para envio da senha de acesso, informar um e-mail valido)

CEP:

Endereço:

UF:

Estado Cidade:

Bairro:

Nome de Contato:

Telefone:

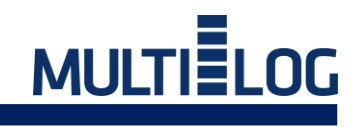

A equipe de logística da MULTILOG irá validar os dados e se tudo estiver conforme, o transportador receberá por e-mail o usuário e senha para a realização do primeiro acesso.

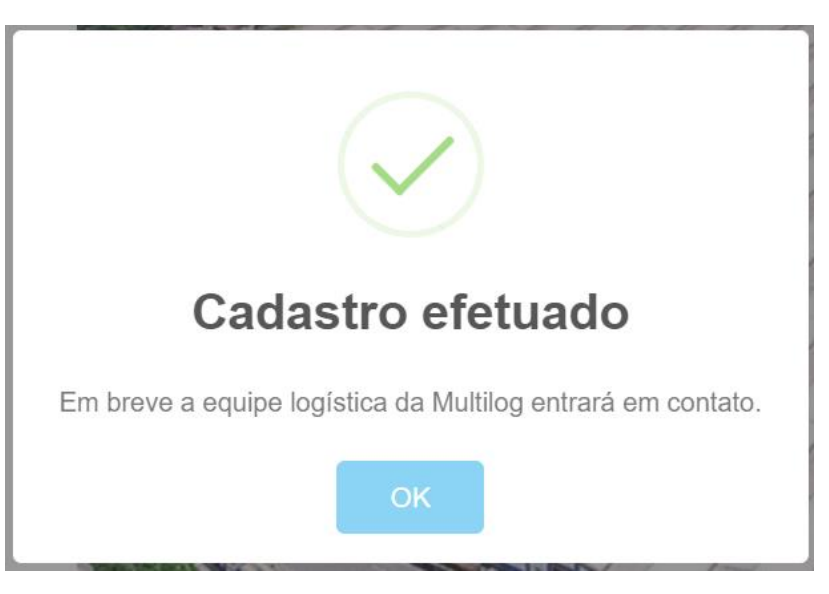

Você receberá um email:

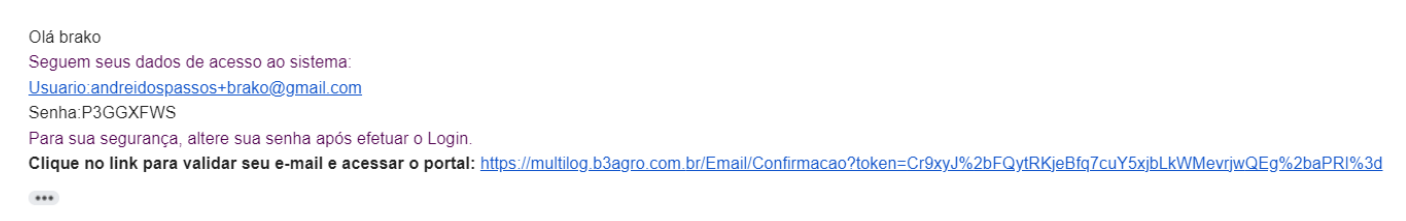

Você terá acesso ao sistema, porém, a liberação do acesso ao agendamento somente depois que a equipe da MULTILOG efetuar a validação do seu cadastro.

#### 3 - Acesso ao sistema

Após a equipe da MULTILOG liberar o acesso, a transportadora poderá efetuar o agendamento dos veículos. Ao efetuar o acesso será apresentado o calendário com as cargas disponíveis de operação a transportadora.

| AGENDAMENTO DE         | CARREGAMENTO                  |                                                | MULTIELOG                             |                              | . <mark>?</mark><br>Ajuda                 | Notificações Administrador Apolo |
|------------------------|-------------------------------|------------------------------------------------|---------------------------------------|------------------------------|-------------------------------------------|----------------------------------|
| Operasção<br>RECEBIMEI | Agendador<br>NTO MULTILOG BR. | Cliente/Formecedor<br>ASIL S.A. EXXONMOBIL - 6 | Produto<br>0.860.673/0038_POLIETILENO | Planta<br>MULTILOG LOGISTICA | Tipo de veículo<br>SC TRUCK ABERTO 13 TON | Q × MAI/2023                     |
| Dom                    | Seg                           | Ter                                            | Qua                                   | Qui                          | Sex                                       | Sáb                              |
| 30                     | 1 CMs Ocupadas                |                                                | 3<br>INDISPONÍVEL                     | 4 19 CMs Disponíveis         | 5<br>18 CMs Disponíveis                   | 6                                |
| 7                      | 8                             | 9                                              | 10                                    | 11                           | 12                                        | 13                               |
| 14                     | 15                            | 16                                             | 17                                    | 18                           | 19                                        | 20                               |
| 21                     | 22                            | 23                                             | 24                                    | 25                           | 26                                        | 27                               |
| 28                     | 29                            | 30                                             | 31                                    | 1                            | 2                                         | 3                                |
| 4                      | 5                             | 6                                              | 7                                     | 8                            | 9                                         | 10                               |

Os carregamentos só deverão ser agendados com no mínimo 48 horas, caso a transportadora efetue o agendamento com data/hora anterior a equipe da MULTILOG poderá cancelar o agendamento.

Para poder filtrar as janelas disponíveis:

| < | > | Operação<br>RECEBIMENTO | Agendador<br>MULTILOG BRASIL S.A. | Cliente/Fornecedor<br>EXXONMOBIL - 60.860.673/003 | Produto<br>38POLIETILENO | Planta<br>MULTILOG LOGISTICA SC | Tipo de veículo<br>TRUCK ABERTO 13 TON | Q × | MAI/2023 |
|---|---|-------------------------|-----------------------------------|---------------------------------------------------|--------------------------|---------------------------------|----------------------------------------|-----|----------|
|   |   |                         |                                   |                                                   |                          |                                 |                                        |     |          |
|   |   |                         |                                   |                                                   |                          |                                 |                                        |     |          |

No Filtro estará liberado somente as opções/possibilidades da transportadora.

Deverão ser informados todos as opções do filtro para poder pesquisar e agendar o veículo.

Depois de informar todos os filtros deverá clicar em 🛏 🔤

Para limpar o filtro deverá clicar em

| × | MAI/2023       |
|---|----------------|
|   | Limpar filtros |

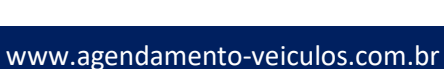

#### 4 - Efetuando um Agendamento

Após selecionar as opções do filtro e clicar em pesquisar será apresentado o calendário com as cargas disponíveis de operação a transportadora. Verificar a data que deseja agendar para a carga/descarga da mercadoria na planta. A antecipação da chegada mantém o horário de descarregamento no horário agendado. O Atraso da chegada cancela o agendamento, necessitando realizar um novo agendamento conforme disponibilidade da unidade.

No calendário deve-se clicar sobre a opção disponível para iniciar o processo de agendamento.

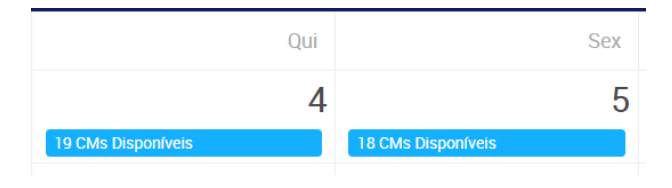

#### **Recebimento (descarga)**

Ao clicar na data que deseja efetuar o agendamento, será iniciado o processo de agendamento do veículo.

| ≡ | AGENDAMEN | TO DE DESCARREGAM                                                                                                    | ENTO - MULTILOG LOGISTICA SC                                                                                                    | м                                                              |                                                       |                                               |                        |                 |               | ?<br>Ajuda | Ļ<br>Notificações | Administrador Apoio |
|---|-----------|----------------------------------------------------------------------------------------------------|----------------------------------------------------------------------------------------------------|----------------------------------------------------------------|-------------------------------------------------------|-----------------------------------------------|------------------------|-----------------|---------------|------------|-------------------|---------------------|
|   | AGENDAMEN | TO DE DESCARREGAME<br>Perfodo/Produto<br>Selecione o periodo<br>Verículo<br>Dados do verículo<br>Motorista<br>Detalhes do motorista<br>Resumo<br>Resumo detalhado | ENTO - MULTILOG LOGISTICA SC<br>Período/Produto<br>Cliente<br>60.860.673/0038-35   EXXONMOB<br>Dados fiscais<br>Nota fiscal<br>Selecione a Janela para Operação<br>04/05/2023 | IL           Container           0         08:00 às 09:00 acMs | ULTIELOG<br>x *<br>Qua<br>1<br>09:00 às 10:00<br>aCMs | ntidade de veiculos<br>20:00 às 21:00<br>3CMs | 21:00 às 22:00<br>JCMs | ELECIONE O PEDI | DO/LOTE/CONTI | 2<br>Ajuda | Notificações      | Administrador Apolo |
|   |           |                                                                                                    |                                                                                                    |                                                                |                                                       |                                               |                        | ANTERIOR        | PRÓXIMO       | FINALIZAF  | 2                 |                     |

No caso de RECEBIMENTO (descarga).

Deverá ser informado a Nota Fiscal, o Container, Quantidade de veículos (sempre 1) e deverá escolher a janela:

| Período        |                |                |                |                |                       |
|----------------|----------------|----------------|----------------|----------------|-----------------------|
| 06:00 às 07:00 | 07:00 às 08:00 | 08:00 às 09:00 | 09:00 às 10:00 | 20:00 às 21:00 | <b>21:00 às 22:00</b> |
| 0 CMs          | 0CMs           | 0 CMs          | 0CMs           | 3CMs           | <i>3</i> CMs          |

E na sequência selecionar próximo

| ANTERIOR | PRÓXIMO | FINALIZAR |
|----------|---------|-----------|
|----------|---------|-----------|

## Expedição (carregamento)

Ao clicar na data que deseja efetuar o agendamento, será iniciado o processo de agendamento do veículo.

| Período/Produto<br>Selecione o período |                                           |                                                    |                                         |
|----------------------------------------|-------------------------------------------|----------------------------------------------------|-----------------------------------------|
| Veículo                                | Período/Produto                           |                                                    |                                         |
| Dados do veículo                       | Cliente                                   |                                                    |                                         |
| Motorista<br>Detalhes do motorista     | 60.860.673/0038-35   EXXONMOBIL           | x <del>v</del>                                     |                                         |
| Resumo                                 | Dados fiscais                             |                                                    |                                         |
| Resumo detalhado                       | Shipment                                  | Quantidade de veículos                             |                                         |
|                                        |                                           | 1                                                  | SELECIONE O PEDIDO/LOTE/CONTRATO: (1) - |
|                                        | Selecione a Janela para Operação          |                                                    |                                         |
|                                        | 04/05/2023                                |                                                    |                                         |
|                                        | DOCUMENTOSAGENDAMENTO                     |                                                    |                                         |
|                                        | Período                                   |                                                    |                                         |
|                                        | 09:00 às 10:00<br>7 CMs 7 CMs 7 CMs 7 CMs | s 13:00 13:00 às 14:00 14:00 às 15:00<br>2CMs 2CMs | 15:00 às 16:00<br>3CMs<br>3CMs          |
|                                        | 17:00 às 18:00<br>3CMs<br>18:00 às 19:00  |                                                    |                                         |
|                                        |                                           |                                                    |                                         |
|                                        |                                           |                                                    | ANTERIOR PRÓXIMO FINALIZAR              |

No caso de EXPEDIÇÃO (carregamento).

Deverá ser informado a Numero do Shipment, e deverá efetuar o UPLOAD do SHIPMENT, Quantidade de veículos (sempre 1) e deverá escolher a janela:

| Período                 |                         |                         |                        |                        |                        |                        |  |
|-------------------------|-------------------------|-------------------------|------------------------|------------------------|------------------------|------------------------|--|
| 09:00 às 10:00<br>7 CMs | 11:00 às 12:00<br>7 CMs | 12:00 às 13:00<br>7 CMs | 13:00 às 14:00<br>2CMs | 14:00 às 15:00<br>2CMs | 15:00 às 16:00<br>ЗСМs | 16:00 às 17:00<br>3CMs |  |
| 17:00 às 18:00<br>ЗСМз  | 18:00 às 19:00<br>7 CMs |                         |                        |                        |                        |                        |  |
|                         |                         |                         |                        |                        |                        |                        |  |

ANTERIOR

PRÓXIMO

Independente da operação, na próxima tela deverá ser informado a placa do veículo,

| Período/Produto<br>Selecione o período |                            |                            |
|----------------------------------------|----------------------------|----------------------------|
| Veículo                                | Dados do veículo           |                            |
| Dados do veículo                       | Informe a Placa do Veiculo |                            |
| Motorista                              | Cavalo                     |                            |
|                                        | ASD-8765                   |                            |
| Resumo<br>Resumo detalhado             | Carreta                    |                            |
|                                        | Tipo deVeiculo Selecionado |                            |
|                                        | TRUCK ABERTO 13 TON × *    |                            |
|                                        |                            |                            |
|                                        |                            |                            |
|                                        |                            | ANTERIOR PRÓXIMO FINALIZAR |

Se for a primeira vez irá abrir a tela:

| ۹N- | CADASTRO DE VEÍCULO |     |    |            |            |  |   |          |      |    |
|-----|---------------------|-----|----|------------|------------|--|---|----------|------|----|
| L   |                     | GER | AL | DOCUMENTOS | ESPECÍFICO |  |   |          |      |    |
|     | Placa<br>ASD-8765   |     |    |            |            |  | ( | CANCELAR | SALV | AR |

Nessa tela só clicar em SALVAR

E na sequência em **PRÓXIMO** 

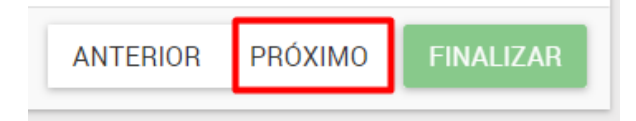

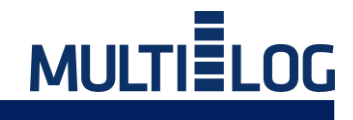

#### Na próxima tela deverá ser informado o motorista

| Período/Produto<br>Selecione o período | Dados do motorista                        |    |           |         |           |
|----------------------------------------|-------------------------------------------|----|-----------|---------|-----------|
| Veículo<br>Dados do veículo            | Informe o CPF Motorista<br>060.802.009-53 |    |           |         |           |
| Motorista<br>Detalhes do motorista     | Nome Motorista                            |    |           |         |           |
| Resumo<br>Resumo detalhado             | Telefone Motorista                        |    |           |         |           |
|                                        |                                           | 1A | NTERIOR F | PRÓXIMO | FINALIZAR |

Quando for a primeira vez, será necessário efetuar o cadastro do motorista.

| CADASTRO DE MOTORISTA |                                                                                                    |                             |                 |
|-----------------------|----------------------------------------------------------------------------------------------------|-----------------------------|-----------------|
|                       | GERAL                                                                                                    | DOCUMENTOS                  |                 |
|                       | Dados Gerais<br>Nome Motorista<br>Filipe Ricardo Roberto Martins<br>CPF/CNPJ<br>060.802.009-53<br>Dados da CNH<br>Informações de Endereço<br>Informações adicionais | Telefone<br>(47) 99858-4961 |                 |
|                       |                                                                                                    | 600                         | CANCELAR SALVAR |

Após preencher o nome e o telefone deverá clicar em SALVAR

E na sequência em PRÓXIMO

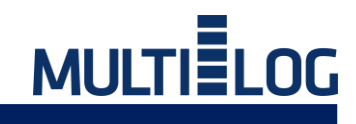

Na próxima tela será apresentado o resumo do agendamento.

| Período/Produto<br>Selecione o período                            | Resumo:                                                                                                    |                                        |                        |                       |        |  |
|-------------------------------------------------------------------|----------------------------------------------------------------------------------------------------|----------------------------------------|------------------------|-----------------------|--------|--|
| Veículo<br>Dados do veículo<br>Motorista<br>Detalhes do motorista | Período/Produto <ul> <li>Cliente - 60.860.673/0038-35   EXXONMOBIL</li> <li>Nota fiscal - 456215</li> <li>Selecione a Janela para Operação - 04/05/2023</li> <li>Janela Selecionada - 20:00 às 21:00</li> </ul>                                                                                                    |                                        |                        |                       |        |  |
| Resumo<br>Resumo detalhado                                        | Votas fiscais                                                                                                    | CONTAINER                              | QUANTIDADE DE VEICULOS |                       |        |  |
|                                                                   | 456215                                                                                                    | MKJ4455654565                          | 1                      |                       |        |  |
|                                                                   | <ul> <li>Cavato - asd-8765</li> <li>Carreta -</li> <li>Tipo deVeiculo Selecionado - TRUCK ABERTO 13 TON</li> <li>Dados do motorista</li> <li>Informe o CPF Motorista - 060.802.009-53</li> <li>Nome Motorista - Filipe Ricardo Roberto Martins</li> <li>Telefone Motorista - (47) 99858-4961</li> </ul>                                                                                                    |                                        |                        |                       |        |  |
|                                                                   | Se apresentar no horário deste documento na recepção da unidade do agendamento. Em caso de atraso o motorista deverá respeitar as janelas para veículos "atrasados", que serão definidas pela MULTILOG Logística;  1. O motorista deverá estar com calçado fechado (preferencialmente botina de segurança), calça comprida e colete refletivo; 2. Não é permitido: alimentar-se e trafegar no interior do armazém, trafegar acima da velocidade máxima indicada, utilizar no armazém câmera fotográfica, celular com câmera, filmadora ou similares, entrar na unidade com qualquer tipo de bebida alcoólica para consumo próprio, assim como entra alcoolizado, fumar em locais fechados e de uso coletivo. Observe as placas "proibido fumar". 3. Anexar na via física da NF, o comprovante de agendamento; 4. Não corão aceitos cominhãos com excesse de paso eu fora das específicações determinadas pela Multilos Logística. Caso contrário a caraa |                                        |                        |                       |        |  |
|                                                                   | 🗆 Declaro que II, estou ciente e co                                                                                                    | ncordo com os termos descritos e com a | veracidade dos dados.  | ANTERIOR PRÓXIMO FINA | ALIZAR |  |

Nessa tela é exibido os termos do acesso a unidade deverá dar o aceite e finalizar.

✓ Declaro que li, estou ciente e concordo com os termos descritos e com a veracidade dos dados.

ANTERIOR PRÓXIMO

FINALIZAR

Na próxima tela será exibido o ticket de Agendamento que deverá ser impresso.

| MULTI                                                  | Ticket de Ag            | jendamento: 20230   | 31461          |  |  |
|--------------------------------------------------------|-------------------------|---------------------|----------------|--|--|
| DADOS DO AGENDAMENTO: DESCARGA                         |                         |                     |                |  |  |
| Data:                                                  | 04/05/2023              | Janela:             | 20:00 às 21:00 |  |  |
| *** Atenção *** Chegar com 45 minutos de antecedencia. |                         |                     |                |  |  |
| Armazém:                                               | MULTILOG LOGISTICA      | SC                  |                |  |  |
| Nota Fiscal:                                           | 456215                  | Container:          | MKJ4455654565  |  |  |
| Shipment:                                              |                         |                     |                |  |  |
| Transportador:                                         | 60.526.977/0205-28 - MI | ULTILOG BRASIL S.A. |                |  |  |
| Tipo Veículo:                                          | TRUCK ABERTO 13 TO      | N                   |                |  |  |
| Placa:                                                 |                         | ASD-8765            |                |  |  |
| CPF Motorista:                                         | 060.802.009-53          |                     |                |  |  |

Nome: FILIPE RICARDO ROBERTO MARTINS

Se apresentar no horário deste documento na recepção da unidade do agendamento. Em caso de atraso o motorista deverá respeitar as janelas para veículos "atrasados", que serão definidas pela MULTILOG Logística; 1. O motorista deverá estar com calçado fechado (preferencialmente botina de segurança), calça comprida e colete refletivo:

2. Não é permitido: alimentar-se e trafegar no interior do armazém, trafegar acima da velocidade máxima indicada, utilizar no armazém câmera fotográfica, celular com câmera, filmadora ou similares, entrar na unidade com qualquer tipo de bebida alcoólica para consumo próprio, assim como entrar alcoolizado, fumar em locais fechados e de uso coletivo. Observe as placas "proibido fumar".

3. Anexar na via física da NF, o comprovante de agendamento;

 Não serão aceitos caminhões com excesso de peso ou fora das especificações determinadas pela Multilog Logística. Caso contrário, a carga não poderá ser recebida;

5. Assegurar e garantir no ato da descarga, que os caminhões estejam em plenas condições operacionais e de segurança para efetiva descarga, independente do modelo. Lonas de cobertura devem estar sem furos ou avarias que possam comprometer o produto;

 Não deverão ser recebidas/expedidas cargas em atraso, sem o prévio e expresso reagendamento das filiais/transportadoras;

7. Transportador deve atender a LEI nº 11.442 (Prévia inscrição regular no - RNTRC da ANTT) e Resolução nº 3658/2011 da ANTT (Regulamenta o pagamento do valor do frete referente à prestação dos serviços de transporte rodoviário de cargas) - Multas ou autuações pelo não cumprimento desta lei são de inteira responsabilidade do Transportador contratado;

 Transportador deve atender a LEI nº 12619/2012 que dispõe sobre o exercício da profissão de motorista e é de sua inteira responsabilidade o cumprimento da mesma.

 A Multilog Logística não se responsabiliza por qualquer falha no repasse de informações, relativas ao cumprimento ou remarcação deste agendamento, decorrentes de ausência ou precariedade na transmissão de dados.

10. Concorda-se integralmente com os termos estabelecidos neste instrumento de agendamento, incluso responsabilidades e obrigações ao seu fiel e correto cumprimento, assumidas neste ato, para fins de direito, cujo descumprimento, parcial ou total, com ou sem dolo, será de inteira e exclusiva responsabilidade do motorista e/ou transportadora.

### 5 – Validação do Agendamento.

A equipe da MULTILOG irá efetuar a validação dos dados do agendamento / documentos e irá retornar um e-mail com o local de carregamento do produto.

| SITUAÇÃO CD3 🔉 Caixa de entrada 🗙                                                                                                    |                           |   | ¢ | ß          |
|----------------------------------------------------------------------------------------------------|---------------------------|---|---|------------|
| B3 Agro <contato@b3agro.com.br><br/>para andreidospassos+buturi ♥<br/>O agendamento 2023031435 esta liberado para carregamento no *** CD3 *** no dia/hora 27/04/2023 08:00. Favor chegar com 45 minutos de anteced</contato@b3agro.com.br> | 11:09 (há 5 horas) ência. | ☆ | ٢ | :          |
| Um anexo • Anexos verificados pelo Gmail 🕕                                                                                                    |                           |   |   | <u>@</u> ; |
|                                                                                                    |                           |   |   |            |
| agendamento_20                                                                                                    |                           |   |   |            |
| ← Responder                                                                                                    |                           |   |   |            |